## crimson

## **Crimson: Treasury – Entering Deposits**

In the Treasury section of Crimson, you can enter deposits to help keep track of the current balance in your bank account.

\*\*These deposits will not be reported in your FEC reports.

- To enter a deposit, go to the **Treasury Dashboard**. Then click the **New Receipt** dashboard button.
- In order to add a new deposit receipt, you'll need to use the Search Bar to find the existing

payee to attribute the deposit to or click Add New Payee the button to create a new payee record for the deposit (ie. Bank).

- Once you've selected the payee or created a new payee, you'll be taken to the **New Receipt** window to complete the deposit record.
  - You'll want to complete all of the necessary information for your deposit including: the **date**, deposit **amount**, and **Line Number**.
  - In order to ensure that this deposit is not affecting your FEC reports and is only for internal use, you'll need to select the Line Number of "NR – Contribution Deposit Total".

| New Receipt<br>BANK OF VA (Id: 58)<br>999 East 31st Street<br>Roanoke, VA 25652 |                                 |          | ×                     |
|---------------------------------------------------------------------------------|---------------------------------|----------|-----------------------|
| Date                                                                            | Line Number                     |          | G/L Code              |
| 9/18/2023                                                                       | NR - Contribution Deposit Total | <b>~</b> | ✓ +                   |
| Batch #                                                                         | FEC Description (Alt+2)         |          |                       |
|                                                                                 | Loan                            | ×        | General Ledger        |
| Amount (Alt+1)                                                                  | Memo Text                       |          | Name Amount           |
| \$ 500000                                                                       |                                 | ]        | ·                     |
| Fund                                                                            | Transaction Category            |          | Ultimate Vendor 🗉 🕂 🔍 |
| C-PAC - PAC                                                                     |                                 | ~        | Total                 |
| Account                                                                         | Transaction Code                |          | 3                     |
| N/A - N/A 🗸                                                                     |                                 | ~        | Name Amount           |
| Check No                                                                        | Election Code                   |          |                       |
|                                                                                 |                                 | ~        |                       |
| Payment                                                                         | Year Other Election             |          |                       |
| <b>`</b>                                                                        |                                 |          |                       |
| Comment (Invoice#)                                                              | Adjustment Type Adjustment Date |          |                       |
|                                                                                 | ×                               | <b></b>  |                       |
|                                                                                 | Memo Indicator                  |          |                       |